## CARA MENJALANKAN PROGRAM

- Instal terlebih dahulu aplikasi pendukung seperti xampp, mozila firefox(bisa menggunakan browser lain) dan notepad++
- Kemudian Start Apache Console dan MySQL yang ada pada xampp.
- Masukkan program atau aplikasi dengan nama folder "lpkputry" ke dalam file yang ada pada C:\xampp\htdocs .
- 4. Setelah itu silakan buka http://localhost/phpmyadmin/ kemudian importkan database "sia\_sekolahdb" dengan cara mengcreate atau membuat database baru terlebih dahulu yaitu dengan nama "sia\_sekolahdb".
- 5. Kemudian memasukan alamat Url pada browser yaitu <u>http://localhost/lpkputry</u>.
- 6. Pada sistem informasi pengolahan data ini ada tiga hak akses yaitu petugas, siswa dan instruktur.
- 7. Untuk login sebagai petugas :

Username : nanang

Password : 12345

8. Untuk login sebagai Instruktur :

Username : agnes Password : 12345